## Bugku ctf writeup--web进阶-Bugku-cms1

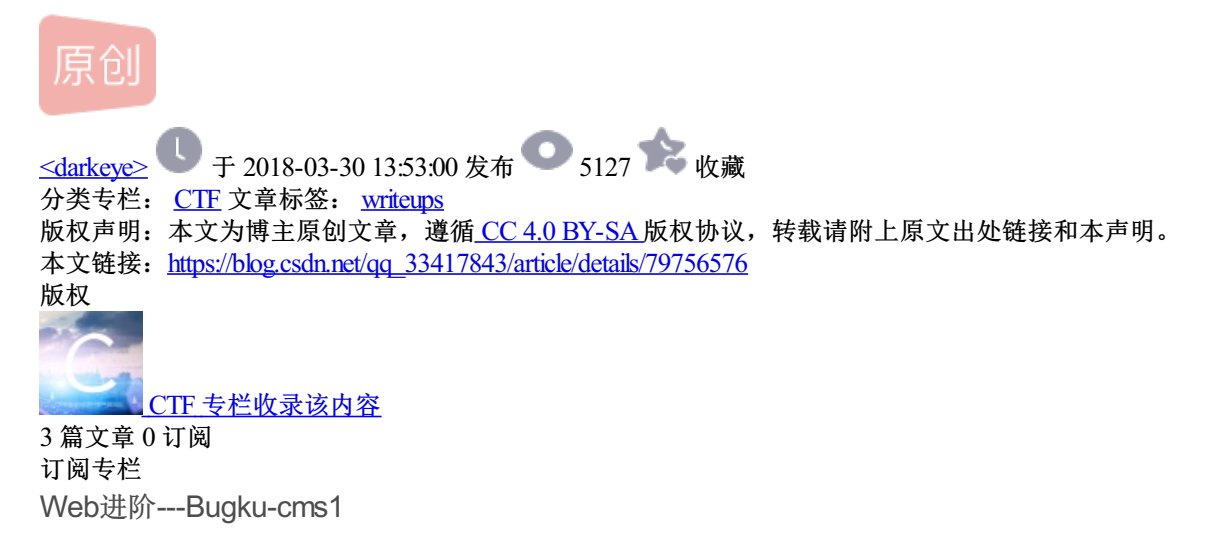

## Bugku-cms1 100

地址:http://123.206.31.85:1001 后台可以getshell哟

flag在根目录

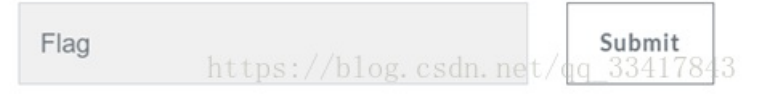

## Step1:扫目录(工具自备)

| ID | 地址                                                                        | HTTP响应   |
|----|---------------------------------------------------------------------------|----------|
| 1  | http://123.206.31.85:1001/?.asp                                           | 200      |
| 2  | http://123.206.31.85:1001/index.php?chemin=%2f%2f%2f%2f%2f%2f             | 200      |
| 3  | http://123.206.31.85:1001/index.php?option=com_user&view=reset&layout=con | 200      |
| 4  | http://123.206.31.85:1001/index.php                                       | 200      |
| 5  | http://123.206.31.85:1001/global.php                                      | 200      |
| 6  | http://123.206.31.85:1001/global.php                                      | 200      |
| 7  | http://123.206.31.85:1001/index.php?chemin=.%2f%2f%2f%2f%2f%2f            | 200      |
| 8  | http://123.206.31.85:1001/index.php                                       | 200      |
| 9  | http://123.206.31.85:1001/index.php?option=com_user&view=reset&layout=con | 200      |
| 10 | http://123.206.31.85:1001/data/                                           | 200      |
| 11 | http://123.206.31.85:1001/index php? # admin-loginOg. CSdn. net/qq_3      | 34200843 |

分析扫描结果可以看到一个/data目录

看看里面有什么东西,访问之后,发现一个sql文件,下载下来查看

| /* This file is created by MySQLReback 2018-03-23 22:48:28 */                             |
|-------------------------------------------------------------------------------------------|
|                                                                                           |
| DROP DATABASE IF EXISTS `songcms`;/* MySQLReback Separation */ CREATE DATABASE `songcms`  |
| /* 创建表结构 `song_admin` */                                                                  |
| DROP TABLE IF EXISTS `song_admin`; /* MySQLReback Separation */ CREATE TABLE `song_admin` |
| `ID` int(8) unsigned NOT NULL AUTO_INCREMENT                                              |
| `UserName` tinytext NOT NULL, https://blog.csdn.net/qq 33417843                           |
| `PassWord` tinytext NOT NULL,                                                             |

文件中包含了用户名和密码,查找一下admin,发现有两个账户 admin和admin888,密码是md5加密,在线解密可得。 没有扫到后台管理,自己测试,在url后添加/admin,竟然就是后台

利用第一步中的账户密码去尝试一下,发现admin888才是管理员

| <b>^ (</b> 0 | 123.20 | 06.31.85:1001/admin/                                                                                                    |
|--------------|--------|----------------------------------------------------------------------------------------------------|
| 管理首页   退出    | 航      | ▲ 关闭菜单 SongCMS企业建站系统                                                                                                    |
| 系统管理         | «      | 当前版本:Version v3.13 免费版 (发布日期:2009-10-09)                                                                                                    |
| 栏目内容管理       | «      | 服务器时间:2018年3月29日 15:47:04<br>服务器操作系统 · Linux (内核版本 · 2632-64262el6x8664)                                                                                                    |
| 新闻管理         | ()     | 1865ml2417g805 - Entox (Fiselic+ Entox (Fiselic+ Entox (Fise |
| 产品管理         | *      | 站点物理路径:/web<br>PHP版本:5.3.27o1                                                                                                    |
| 视频媒体         | ()     | 支持ZEND编译运行:× //blog.csdn.net/qq_33417843                                                                                                    |

根据题目提示,后台可以getshell,那么找上传点,在栏目内容管理里有添加页面内容

| 系统管理 《                                        |       | 添加栏目内容                                          |
|-----------------------------------------------|-------|-------------------------------------------------|
|                                               | 选择栏目: | ==请选择栏目== ~ ~ *                                 |
| 栏目内容管理 🗧                                      | 内容标题: | •                                               |
| <ul> <li>               ビ目管理      </li> </ul> | 相关图片: | 浏览                                              |
| ◎ 添加页面内容                                      |       |                                                 |
| <ul> <li>页面内容管理</li> </ul>                    |       | □ #### E Z 및 ## ×, x' 庄田 漆 課 56 % ## ④ ↓ □ ∺ 59 |
| 新闻管理 《                                        |       |                                                 |
| 产品管理 《                                        |       | 計響ps://hil嘟囔_csdnli糟t/qq_30类7848                |

Step3: 上传图片马

利用php一句话和图片生成图片马,比如1.jpg,修改后缀为1.jpg;.php

然后在系统全局设定里,文件上传类型添加php,接着上传成功

| NICOMPER X                 | ROMESEDECCE VO . |                                        |
|----------------------------|------------------|----------------------------------------|
| ◎ 系统全局设定                   | 文件上传大小限制1:       | 2000 кв                                |
| <ul> <li>网站基本设置</li> </ul> | 文件上传类型::         | jpg,jpeg,qif,png,mp3,doc,php           |
| % 系统操作日志                   | 文件上传大小限制;;       | 10240 кв                               |
| • 系统高级参数设定                 | L WAS LODING !!  | far Hos mo3 flying off ineg php        |
| ◎ 増加管理员                    | U.S. C. Bacar    | 10000000000000000000000000000000000000 |

在服务器文件管理模块里的页面内容上传图片找到刚才上传的图片:

|                              |            |                                  | 页面内容 |
|------------------------------|------------|----------------------------------|------|
| 文件名称(預览)                     |            | 文件大小                             |      |
| 201803291449021522793173.php | log.csdn.r | et/ <b>д<sub>13 к834</sub></b> 1 | 7843 |

访问一下,然后用菜刀连接

| ÷                     | ⇒ C                     | 0 123.206.3 | 1.85:1001/upload                                                                                                    | file/Pages/2018                                                                                                    | 0329144902152                                                                                                    | 22793173.php                                                                                                    |                                                                                                    |                                                                                                    |
|-----------------------|-------------------------|-------------|----------------------------------------------------------------------------------------------------|----------------------------------------------------------------------------------------------------|----------------------------------------------------------------------------------------------------|----------------------------------------------------------------------------------------------------|----------------------------------------------------------------------------------------------------|----------------------------------------------------------------------------------------------------|
| ÿ0<br>50<br>7.9<br>8î | Öÿà†JFIF<br>DOOOOO<br>1 | rrrHHÿÛC    | 3 ở ở∄ ởịi ⊥ịi ∏ịi<br>XOOOOOOOO<br>"Ĩ" ¡42±Á#BRSb<br>ਪ੍ਰੋà ਪੈOyì. □ùú łł<br>ÒÕ4ĐUÀè*idÑ<br>D <sup>J</sup> D@DD <sup>J</sup> D@Z<br>å ſ^, ?X Àùìqã | L↓ .)10.)-,3:J><br>))00000000<br>)Ň⊣%35Cť ²6<br>½Ňi{,@Qèñ⊡ï<br><`±í <sup>J</sup> ¥B² }¤-b•<br>;cD5)⊣1i#Ž9Ãñ<br>Q^Š*™(ě!©" | 36F7,-@WAF<br>00000000<br>5 "\$Tcs³áñÿÄ<br>^v÷S(, !újĩ <sub>r</sub> ô<br>μÖö ĐÊîĨÃ "(<br>Û, Đ <sub>[</sub> ]-]dj [ <u>]</u> *<br>'\$/vī-àå-□bÕ | LNRSR2>ZaZ<br>DOOOOOOO<br>¶r rÿĶ(rÿÚ <sup>L</sup> r<br><sup>™</sup> (7)?ù <sup>−</sup>  Ff(<br>Õ;°g´ <b>l</b> Ìù ¤** <sub>1</sub> *<br>.7qÄ]LQLZ*∏Ñ<br>ÕZ~¾¢ÅzŽj <sup>~</sup> | P`JQROÿÛC<br>DOOOOÿÀ<br>d'4?Ì4( 44<br>Du <sup>1</sup> ß{ íĬĬÎÔ<br>U <sup>1</sup> BŽÓÆF}<br>Üæ6v, ]A | ſ∄₿₿!! <b>4!!&amp;<sup>⊥⊥</sup>&amp;O5</b><br>ÜÜ <sup>L</sup> r <sup>+</sup> 1 <b>4</b> r <sup>L</sup> <b>4</b> ,ÿÄ<br><b>4</b> r <b>4</b> ¦¶½«N] <sup>¯</sup> •û><br><sup>¬</sup> È, fUÑejù4µ• <u>1</u><br>öÚ <sup>™</sup> G <sup>1</sup> ÓQ3BJ <sup>J</sup><br>ĕõY¢J5 ÌŶ₩½Œ<br>'ÚÜ <sup>°</sup> ¢; <sup>1</sup> ڌհy |

Step4: 上菜刀

| 读取   |
|------|
| 属性   |
| 0755 |
| 0755 |
| 0755 |
| 0755 |
| 0755 |
| 0755 |
| 0755 |
| 0755 |
| 0755 |
| 0755 |
| 0755 |
| 0755 |
| 0755 |
| 0755 |
| 0755 |
| 0644 |
| 0644 |
| 0644 |
| 0644 |
|      |

在web目录下发现flag

|      | 2123.206.31.85   | 123.206.31.85   | +     |
|------|------------------|-----------------|-------|
| 载入   | /web/flag_so.txt |                 |       |
| flag |                  | 1               | 17049 |
|      | https://blog.c   | csdn.net/qq_334 | 1784  |